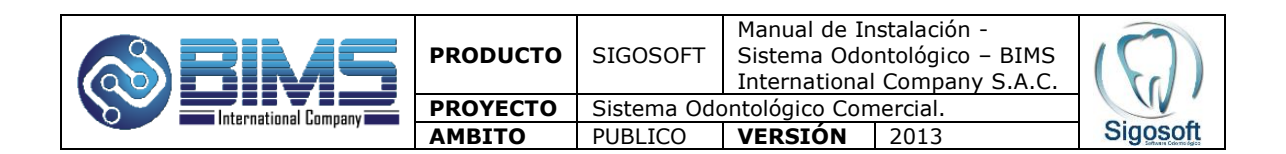

# **INDICE**

| Ι.   | INSTALACIÓN DEL SOFTWARE ODONTOSOFT  | 2 |
|------|--------------------------------------|---|
| Ш.   | INSTALACIÓN DEL CRYSTAL REPORT       | 2 |
| III. | INSTALACIÓN DE LOS SHERIDAN          | 2 |
| IV.  | COPIA DE LOS ARCHIVOS ODONTOLÓGICOS. | 3 |
| V.   | CONFIGURAR EL SERVIDOR UNSO.         | 3 |
| VI.  | PRUEBAS                              | 3 |

| Actualización: 09/04/2013 | Versión 2.0   | MU-SO                  |
|---------------------------|---------------|------------------------|
|                           | Página 1 de 3 | Autor: John Ubillus G. |

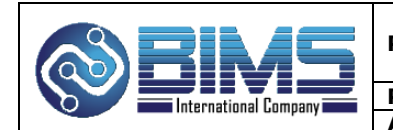

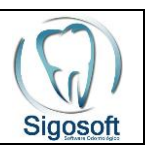

### I. INSTALACIÓN DEL SOFTWARE ODONTOSOFT

- Como primer paso el sistema odontológico deberá de ser instalado utilizando el disco de instalación en la carpeta x:\instalador odontosoft\.
- Luego seleccionaremos la opción que dice **setup.exe** y daremos doble clic para empezar la instalación del producto.
- Se nos visualizará un Cuadro de Diálogo en donde le indicaremos la ruta en donde deseamos instalar el producto, dejamos los datos por default y le daremos continuar.
- Por último daremos clic en el botón Finalizar.

### II. INSTALACIÓN DEL CRYSTAL REPORT

• Luego de haber realizado el primer paso procederemos a realizar la instalación del Crystal Report v7.0 o superior.

#### III. INSTALACIÓN DE LOS SHERIDAN

- Al finalizar la instalación del segundo punto procederemos a la instalación de los sheridan para ello nos ubicaremos en la carpeta x:\controles sheridan\.
- Y luego de ello nos ubicaremos en el orden que nos muestra el explorador para proceder a la ejecución e instalación de cada uno de las carpetas: Calendar Widgets, Data Widgets, ListBar, ToolBar, TreeView. Las claves de estos archivos se encuentran en el archivo: Claves Sheridan.txt.

| Actualización: 09/04/2013 | Versión 2.0   | MU-SO                  |
|---------------------------|---------------|------------------------|
|                           | Página 2 de 3 | Autor: John Ubillus G. |

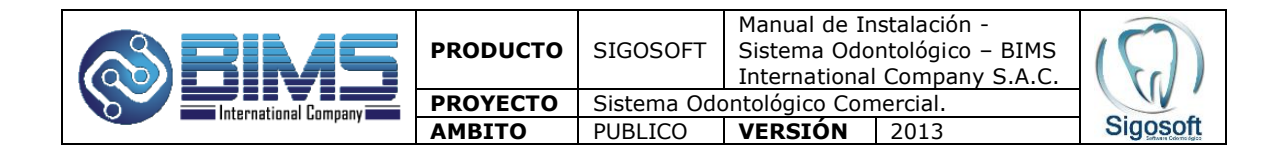

## IV. COPIA DE LOS ARCHIVOS ODONTOLÓGICOS.

 Al finalizar el último punto proceder a la copia de los archivos que se encuentren en la carpeta x:\Odontosoft\_04112004\ a la unidad c:\Odontosoft\_04112004 y crear el acceso directo del archivo Odontosoft.exe.

## V. CONFIGURAR EL SERVIDOR SQL-Server 2008.

 En el SQL-Server 2008 deberá de crear en la opción Herramienta del Cliente un alias llamado UNSO en donde estará direccionado por TCP/IP al servidor.

#### VI. PRUEBAS.

 Al finalizar el proceso deberá de ejecutar el archivo ODONTOSOFT.exe ubicado en la ruta c:\Odontosoft\_04112004\, en el caso que se encuentren problemas de archivos no encontrados (\*.OCX), deberá de copiarlos de la máquina en donde se encuentre instalado este producto.

| Actualización: 09/04/2013 | Versión 2.0   | MU-SO                  |
|---------------------------|---------------|------------------------|
|                           | Página 3 de 3 | Autor: John Ubillus G. |